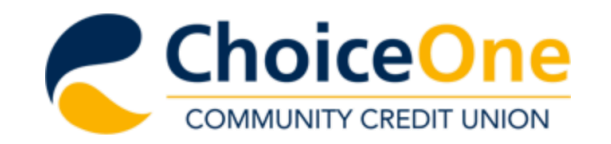

About Us Join Choice One Services & Resources Loans Checking & Savings Accounts News & Community

Choice One branch locations will be closing early at 3PM on Thursday, December 31st and will be closed on Friday, January 1st and Saturday, January 2nd. Have a happy and healthy New Year's holiday.

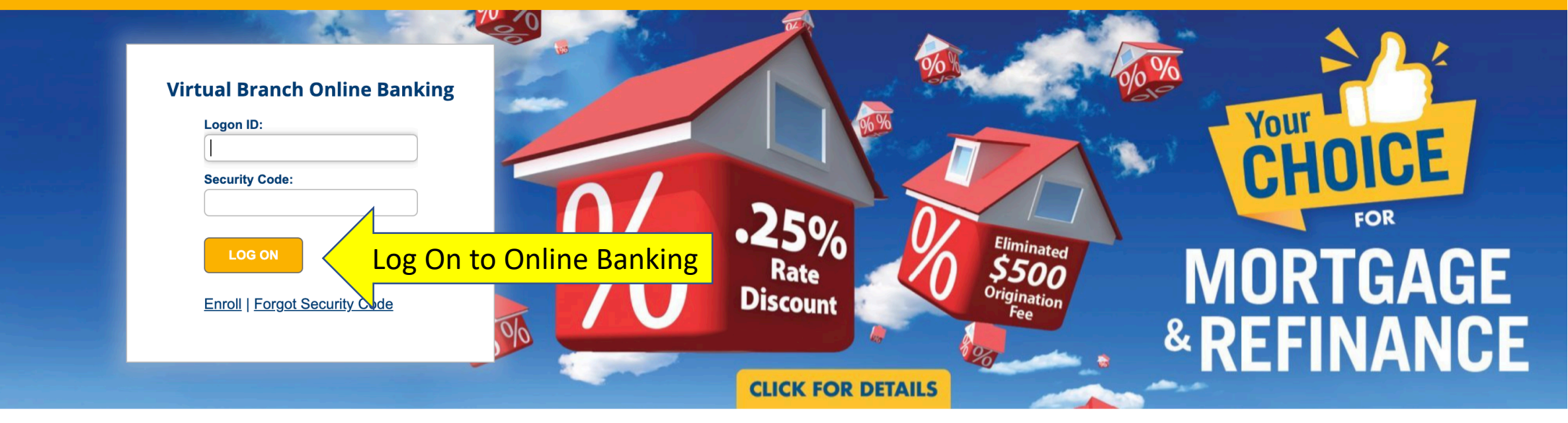

• • • •

# How May We Help You?

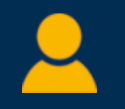

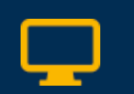

Branch

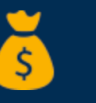

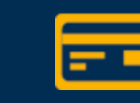

**Credit Cards** 

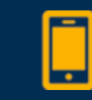

Contact Us

Membership

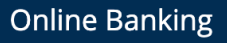

Branch Locations

Loans

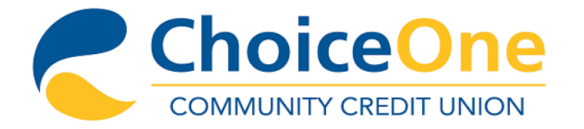

## Mobile | Settings | Log Off

Accounts Transfers Pay Bills

## Welcome, CHOICE TEST ACCOUNT-3

## Accounts

| New Account                                          | Transfer Money (i) eNotices                      |
|------------------------------------------------------|--------------------------------------------------|
|                                                      | Click "Online Statements                         |
| ⊖ Checking Accounts                                  |                                                  |
| (Checking)<br>Available \$0.00<br>Current \$0.00     | Recent Transactions                              |
|                                                      | There are no transactions available for display. |
| + Savings Accounts                                   | Scheduled Transfers <u>Transfer Money</u>        |
| MOBILE DEPOSIT<br>AVAILABLE.<br>Learn how to request | There are no transfers currently scheduled.      |

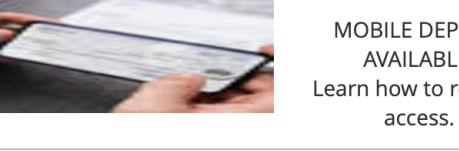

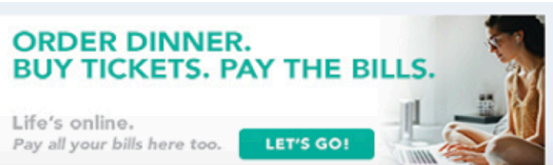

|        | Online Statements                                                 | ×                                                | Select Member<br>ID from the               |
|--------|-------------------------------------------------------------------|--------------------------------------------------|--------------------------------------------|
| Accour | Select your Member ID to continue.<br>Member ID:<br>Please select |                                                  | drop-down and<br>then click<br>"CONTINUE". |
|        | Checking Accounts                                                 | Create Alert Doline Statements                   |                                            |
|        | (Checking)<br>Available \$0.00<br>Current \$0.00                  | Recent Transactions (Savings)                    |                                            |
|        | (+) Savings Accounts                                              | There are no transactions available for display. |                                            |
|        | GO GREEN! Sign up for<br>eStatements! Click here for<br>details   | There are no transfers currently scheduled.      |                                            |

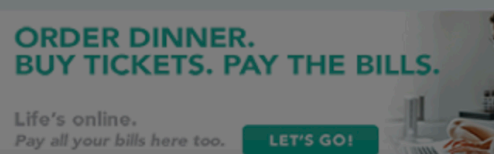

## Statement Express Enrollment Usage Terms

### Choice One Community FCU

Close

#### Statement Express Usage Agreement

By accepting the Statement Express Usage Agreement, you authorize your Choice One Community FCU statements to be delivered to you through Statement Express. Once you are enrolled successfully in Statement Express, you will no longer receive paper statements.

A notification that your monthly statement is available will be sent to your e-mail address.

#### In Case of Errors or Questions About Your Electronic Statement, please contact us by calling:

(800) 610-2788

Or writing:

Choice One Community FCU Attn: Statement Express Member Service 101 Hazle Street Wilkes Barre Pa 18702

#### E-mail: choiceonefcu@choiceone.org

**Termination or Discontinuation.** In the event you wish to discontinue this service, you must initiate de-enrollment within Statement Express, or contact Member Service Center at (800) 610-2788. We may terminate service to you at any time and/or revoke your right to use this service.

Review the Statement Express Enrollment Usage Terms then click "Accept".

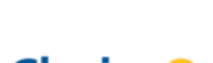

Accept

ChoiceOne COMMUNITY CREDIT UNION

NOTE: Choice One Community Federal Credit Union will never contact you by phone, fax or email to request information such as your account number, visa card number, social security number, date of birth, or any such thing. Keep yourself safe.

Privacy Policy Terms of Use

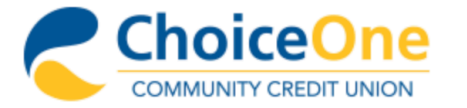

# Thank you for using Statement Express Choice One Community FCU

## You are now logged out of the system.

Please note that your browser may maintain a memory of the account information you viewed during your session. By closing your browser window, you will clear its memory of this information.

- Would you like to close your browser window?
- Would you like to go to the Choice One Community FCU Home Page?

Congratulations! You are now enrolled in eStatements. Log back into Online Banking to view your statements.

Privacy Policy Terms of Use

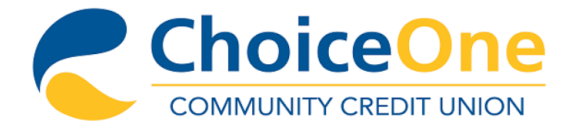

## Mobile | Settings | Log Off

.

| Accounts | Transfers | Pay Bills |
|----------|-----------|-----------|
|          |           |           |

## Welcome, CHOICE TEST ACCOUNT-3

## Accounts

| New Account                                      | Transfer Money (i) eNotices<br>Click "Online Statements" |
|--------------------------------------------------|----------------------------------------------------------|
| Checking Accounts                                | Create Alert                                             |
| (Checking)<br>Available \$0.00<br>Current \$0.00 | Recent Transactions                                      |
| (+) Savings Accounts                             | There are no transactions available for display.         |
|                                                  | Scheduled Transfers <u>Transfer Money</u>                |
| MOBILE DEPOSIT<br>AVAILABLE.                     | There are no transfers currently scheduled.              |

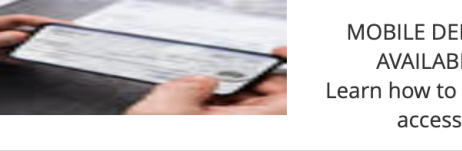

Learn how to request access.

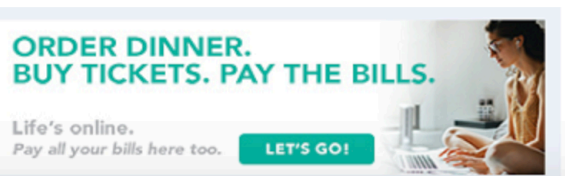